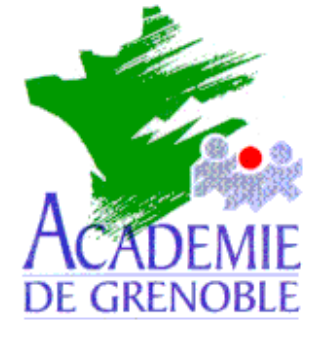

C entre A cadémique de R essources et de M aintenance I nformatique

Echirolles, le 25 avril 2001

**Equipements - Assistance - Maintenance** 

Réf. : 010420/JyR Code fichier :DeProt2.doc

# Déverrouillage d'une station protégée par Prot2000

# Préliminaires :

On suppose que :

Le système d'exploitation de la station est Windows 98.

L'icône de Prot2000 dans la barre des tâches est absente.

Le programme Prot2000 ne figure plus dans la liste des Programmes du Menu démarrer.

L'explorateur n'est plus accessible.

### La station est en protection totale.

- 1. <u>Rétablissement de l'autorisation de l'utilisation de la touche F8 au démarrage :</u>
  - a. Créer une disquette de démarrage sur une station déverrouillée : Procédure :
    - i. Panneau de configuration, Ajout/Suppression de programmes
    - ii. Onglet **Disquette de démarrage**
  - b. Démarrer la station avec la disquette de démarrage.
  - c. Taper **C** : puis valider.
  - d. Taper Attrib –h -r -s msdos.sys et valider (pour supprimer les attributs caché, système et lecture seule de ce fichier).
  - e. Taper Edit msdos.sys et valider (pour éditer le fichier).
  - f. Dans la section [Options], remplacer la ligne Bootkeys=0 par la ligne Bootkeys=1.
  - g. Enregistrer et quitter l'éditeur.
  - h. Taper Attrib +h +r +s msdos.sys et valider (pour rétablir les attributs de ce fichier).

#### Note :

Il est possible maintenant de redémarrer l'ordinateur en utilisant la touche **F8** et en choisissant l'option **Mode sans échec**. Dans ce mode, la station est déprotégée et on peut alors intervenir.

Si on ne souhaite pas utiliser le Mode sans échec, on peut utiliser les procédures suivantes.

# 2. <u>Création du fichier Run.reg pour autoriser la commande Exécuter du menu Démarrer :</u>

a. Exécuter un éditeur de textes (**Notepad** fait l'affaire).

b. Taper ou les lignes suivantes :

# REGEDIT4

[HKEY\_CURRENT\_USER\Software\Microsoft\Windows\CurrentVersion\Policies\Explorer] "NoRun"=dword:00000000

c. Enregistrer ce fichier sur la disquette de démarrage sous le nom **Run.reg**.

# 3. Autorisation de la commande Exécuter dans le menu Démarrer :

- a. Redémarrer l'ordinateur en appuyant sur la touche F8 au démarrage de Windows.
- b. Sélectionner l'option : Invite MSDOS Seulement.
- c. Introduire la disquette contenant le fichier **Run.reg**.
- d. Taper Regedit a:run.reg.
- e. Redémarrer l'ordinateur.

L'autorisation de la commande **Exécuter** dans le **menu Démarrer**, permet soit de lancer l'Explorateur (**Explorer.exe**) et d'exécuter **Prot2000** depuis le répertoire **C:\Program Files\Prot2000** soit de réinstaller Prot2000, son groupe de programmes et son icône dans la barre des tâches.